## How to post a Comment on a Discussion

## Mentors and mentees are able to post a comment on a discussion topic within a group.

1. Log in to the Qooper Website.

2. Navigate to the "Groups" 🖧 Groups section on the top bar menu.

3. Select the Group where you want to make a comment on a discussion topic and click on the "View" button.

4. Select the "Discussions" tab and select the discussion you want to post a comment to.

5. Click on the "Comment" and type in the comment.

6. Do not forget to click on the "Submit" button to save the comment.

| vrite a Comment × |  |  |  |  |  |  |  |  |        |       |
|-------------------|--|--|--|--|--|--|--|--|--------|-------|
|                   |  |  |  |  |  |  |  |  |        |       |
| Type here         |  |  |  |  |  |  |  |  |        |       |
|                   |  |  |  |  |  |  |  |  |        |       |
|                   |  |  |  |  |  |  |  |  |        |       |
|                   |  |  |  |  |  |  |  |  |        |       |
|                   |  |  |  |  |  |  |  |  |        |       |
|                   |  |  |  |  |  |  |  |  |        |       |
|                   |  |  |  |  |  |  |  |  |        |       |
|                   |  |  |  |  |  |  |  |  | Submit | Close |